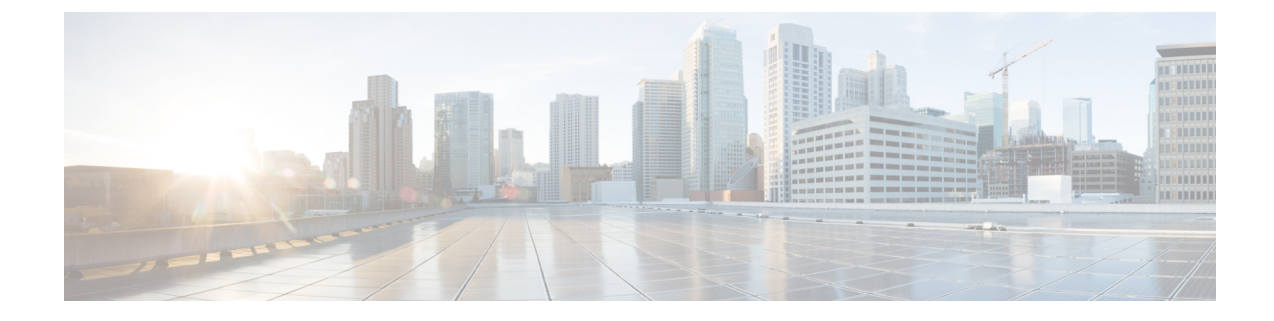

# **Cisco Unified Communications Manager Line-Side Support**

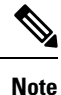

The Cisco Unified Communications Manager (Unified Communications Manager) Lineside feature is no longer supported. The feature is deprecated for Cisco Unified Border Element on Cisco IOS 15.5(2)T Release and later releases. To support this feature, you must configure Cisco Unified Border Element on Cisco IOS 15.4(2)T or prior releases.

Cisco Unified Communications Manager is an enterprise-class IP communications processing system. It extends enterprise telephony features and capabilities to IP phones, media processing devices, VoIP gateways, mobile devices, and multimedia applications. Cisco Unified Border Element (Cisco UBE) provides line-side support for Cisco Unified Communications Manager. This support enables communication between devices (such as phones) used by remote users on different logical networks, in both cloud-based and premise-based deployments.

- Feature Information for Cisco Unified Communications Manager Line-Side Support, on page 1
- Restrictions for Cisco Unified Communications Manager Line-Side Support, on page 2
- Information About Cisco Unified Communications Manager Line-Side Support, on page 3

# Feature Information for Cisco Unified Communications Manager Line-Side Support

The following table provides release information about the feature or features described in this module. This table lists only the software release that introduced support for a given feature in a given software release train. Unless noted otherwise, subsequent releases of that software release train also support that feature.

Use Cisco Feature Navigator to find information about platform support and Cisco software image support. To access Cisco Feature Navigator, go to https://cfnng.cisco.com/. An account on Cisco.com is not required.

| Feature Name                                              | Releases                                  | Feature Information                                                                                                    |
|-----------------------------------------------------------|-------------------------------------------|----------------------------------------------------------------------------------------------------|
| Cisco Unified Communications<br>Manager Line-Side Support | 15.5(2)T                                  | The Cisco Unified Communications<br>Manager (CUCM) Line-Side Support<br>feature was supported until the release<br>15.4(2)T. This feature has been deprecated<br>from 15.5(2)T release onwards.                                                                                                    |
| Simplified Line-Side Support of<br>CUCM on CUBE           | 15.4(2)T<br>Cisco IOS XE Release<br>3.12S | The Simplified Line-Side Support of<br>CUCM on CUBE feature simplifies the<br>complex CUBE configurations required for<br>registering IP Phones on a CUCM through<br>CUBE using a single CLI that automatically<br>applies all the necessary configurations.                                                                                                    |
|                                                           |                                           | by this feature: <b>extension cucm</b> and <b>voice-class sip extension cucm</b> .                                                                                                    |
| Cisco Unified Communications<br>Manager Line-Side Support | 15.3(3)M<br>Cisco IOS XE Release<br>3.10S | The Cisco Unified Communications<br>Manager Line-Side Support feature<br>provides line-side support for Cisco Unified<br>Communications Manager and IP phones<br>deployed on different logical networks, in<br>both cloud-based and premise-based<br>deployments.                                                                                                    |
|                                                           |                                           | The following commands were introduced<br>or modified: access-secure, capf-address,<br>clear voice phone-proxy all-sessions,<br>complete (ctl file), ctl-file (phone proxy),<br>debug voice phone-proxy, description (ctl<br>file), description (phone proxy), disable<br>service-settings, max-concurrent-sessions,<br>phone-proxy (dial peer), port-range,<br>record-entry, show voice class ctl-file,<br>show voice class phone-proxy,<br>service-map, session-timeout, tftp-server<br>address, voice-ctl-file, voice-phone-proxy. |

| Table 1: Feature Information for Cisco Unified | Communications Manage | r Line-Side Support |
|------------------------------------------------|-----------------------|---------------------|
|------------------------------------------------|-----------------------|---------------------|

# **Restrictions for Cisco Unified Communications Manager** Line-Side Support

• In Cisco Unified Communications Manager Line-Side Support deployments, Cisco Unified Border Element does not support TFTP encrypted configuration files.

# Information About Cisco Unified Communications Manager Line-Side Support

### **Cisco UBE Line-Side Deployment**

In a typical deployment Cisco Unified Border Element (Cisco UBE) is placed between the Cisco Unified Communications Manager and the endpoint. Before invoking a service the phone contacts the CUBE Trivial File Transfer Protocol (TFTP) server to get configuration information such as the Certificate Trust List (CTL) file and phone-specific configuration settings. The phone then registers with Cisco Unified Communications Manager. In the deployment shown below, Cisco Unified Communications Manager and the phone configuration operate in unsecured mode (TCP to Real-Time Transport Protocol). The phone configuration can be changed to operate in a secure mode (Transport Layer Security Secure to Real-Time Transport Protocol) if needed. When the phone registration is completed the phone can invoke all normal call services.

#### Figure 1: Cisco UBE Line-Side Deployment

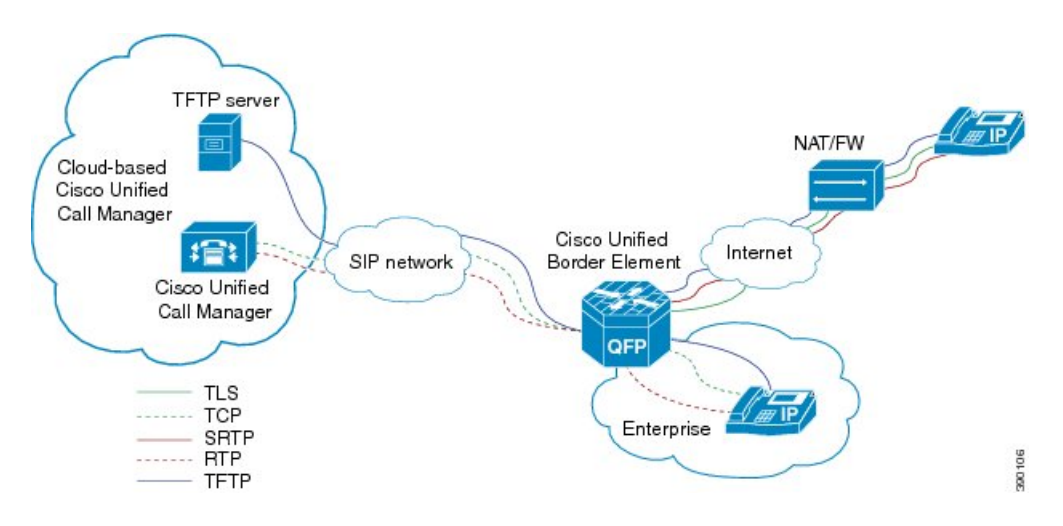

#### Line-Side Deployment Scenarios

Cisco Unified Call Manager Line-Side support can be deployed in the following ways:

· Line-Side Secure Deployment -

CUCM line-side secure deployment, provides secure access between phone and CUBE. CUBE terminates the TLS connection from phone and initiates a TCP connection to CUCM to perform TLS-TCP inter-working. Refer to 'Example: Configuring CUCM Secure Line-Side' section for the steps involved in configuring secure deployment.

· Line-Side Non-Secure Deployment -

CUCM line-side non-secure deployment, provides a non-secure connection between phone and CUBE. Refer to 'Example: Configuring CUCM Non-Secure Line-Side' section for the steps involved in configuring non-secure deployment.

### Line-Side Support for CUCM on CUBE

For an IP phone to register on a CUCM through CUBE, CUBE must be configured to do the following requirements.

- TCP must be used for registration.
- The MAC address of the device (device ID) and the device name, present in the CONTACT header of the REGISTER message, need to be copied to the outgoing messages and passed to the CUCM intact.

Table 2: Command for Line-Side Support for CUCM on CUBE

| Dial-Peer Configuration Mode (config-dial-peer) | Global VoIP Configuration mode (config-voi-serv) |
|-------------------------------------------------|--------------------------------------------------|
| voice-class sip extension cucm                  | sip                                              |
|                                                 | extension cucm                                   |

When Line Side Support for CUCM on CUBE feature is configured, the following supported, nonmandatory headers are passed through automatically without the need for further configuration:

- Call-Info
- Content-ID
- Allow-Events
- Supported
- · Remote-Party-ID
- Require
- Referred-By

Figure 2: Predefined Supported NonMandatory Headers

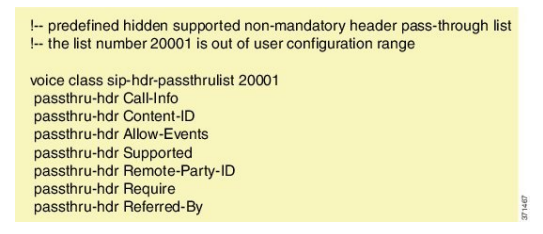

When Line Side Support for CUCM on CUBE is configured, predefined SIP profiles automatically remove the Cisco-Guide header from the outgoing INVITE.

#### Figure 3: Predefined SIP Profile

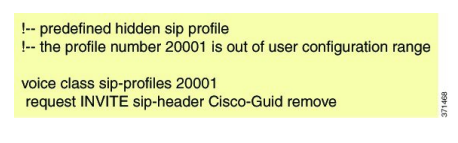

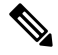

**Note** If a user explicitly configures the above configurations, ensure that the configurations are merged with the above automatic configurations.

# **Configuring a PKI Trustpoint**

#### **SUMMARY STEPS**

- 1. crypto key generate rsa [label key-label] [modulus modulus-size] general-keys
- 2. crypto pki trustpoint name
- **3**. enrollment selfsigned
- **4. subject-name** [*x*.500-name]
- 5. subject-alt-name sip-security-profile-name
- 6. revocation-check method1[method2 [method3]]
- 7. rsakeypair key-label

#### **DETAILED STEPS**

|        | Command or Action                                                                                                    | Purpose                                                                                                    |
|--------|----------------------------------------------------------------------------------------------------|----------------------------------------------------------------------------------------------------|
| Step 1 | crypto key generate rsa [label key-label] [modulus<br>modulus-size] general-keys<br>Example:                                                                                              | Generates a RSA key pair.NoteA self-signed key can only support a<br>modulus-size value of 1024 bits.                                                                                                    |
| Ston 2 | Device(config)# crypto key generate rsa label<br>pp_rsa modulus 1024 general-keys                                                                                                    | Declares the trustpoint that the device should use and enters                                                                                                    |
| Step 2 | Example:<br>Device(config)# crypto pki trustpoint callmg23                                                                                                    | ca-trustpoint configuration mode.                                                                                                    |
| Step 3 | <pre>enrollment selfsigned Example: Device(config-ca-trustpoint)# enrollment selfsigned</pre>                                                                                             | Specifies self-signed enrollment for a trustpoint.                                                                                                    |
| Step 4 | <pre>subject-name [x.500-name] Example: Device(config-ca-trustpoint)# subject-name CN=ASR1006-CCN-4</pre>                                                                                 | Specifies the subject name in the certificate request.                                                                                                    |
| Step 5 | <pre>subject-alt-name sip-security-profile-name Example: Device(config-ca-trustpoint)# subject-alt-name 6961_SEC.cisco.com 8941_SEC.cisco.com 8945_SEC.cisco.com 7970_SEC.cisco.com</pre> | <ul> <li>Specifies the alternative subject name in the certificate request.</li> <li>Use the subject-alt-name command only when Cisco UBE is interacting with CUCM in secure mode.</li> <li>The value of subject-alt-name must be the SIP security profile name under CUCM.</li> </ul> |

|        | Command or Action                                      | Purpose                                           |
|--------|--------------------------------------------------------|---------------------------------------------------|
| Step 6 | <pre>revocation-check method1[method2 [method3]]</pre> | Checks the revocation status of a certificate.    |
|        | Example:                                               |                                                   |
|        | Device(config-ca-trustpoint)# revocation-check crl     |                                                   |
| Step 7 | rsakeypair key-label                                   | Specifies which RSA keypair to associate with the |
|        | Example:                                               | certificate.                                      |
|        | Device(config-ca-trustpoint)# rsakeypair pp1           |                                                   |

#### What to do next

Import the CUCM and CAPF key.

# Importing the CUCM and CAPF Key

#### Before you begin

Download the CUCM key (the CallManager.pem file) from the Cisco Unified Communications Manager Operating System Administration web page.

Login to Cisco Unified OS Administration and Security and Certificate Management, download the CUCM key (the CallManager.pem file), and copy and paste the CUCM key to CUBE

#### **SUMMARY STEPS**

- 1. crypto pki trustpoint name
- 2. revocation-check method1[method2 [method3]]
- **3**. enrollment terminal
- 4. crypto pki authenticate name

#### **DETAILED STEPS**

|        | Command or Action                                        | Purpose                                                                            |
|--------|----------------------------------------------------------|------------------------------------------------------------------------------------|
| Step 1 | crypto pki trustpoint <i>name</i><br>Example:            | Creates a trustpoint for the CUCM key and enters ca-trustpoint configuration mode. |
|        | Device(config)# crypto pki trustpoint<br>cucm_trustpoint |                                                                                    |
| Step 2 | revocation-check method1[method2 [method3]]              | Checks the revocation status of a certificate.                                     |
|        | Example:                                                 |                                                                                    |

| ficate enrollment.                              |
|-------------------------------------------------|
|                                                 |
|                                                 |
| prompt to enter the                             |
| CallManager.pem file<br>te it at the prompt. At |
| yes".                                           |
| icate, ensure that you<br>END lines.            |
|                                                 |

#### What to do next

Repeat the above steps for the CAPF key (the CAPF.pem file).

# **Creating a CTL File**

#### **SUMMARY STEPS**

- **1. voice-ctl-file** *ctl-filename*
- 2. record-entry selfsigned trustpoint trustpoint-name
- 3. record-entry capf trustpoint trustpoint-name
- 4. record-entry cucm-tftp trustpoint trustpoint-name
- 5. complete

#### **DETAILED STEPS**

|        | Command or Action                                  | Purpose                                                    |
|--------|----------------------------------------------------|------------------------------------------------------------|
| Step 1 | voice-ctl-file ctl-filename                        | Creates a CTL file and enters CTL file configuration mode. |
|        | Example:                                           |                                                            |
|        | Device(config)#voice-ctl-file ct1                  |                                                            |
| Step 2 | record-entry selfsigned trustpoint trustpoint-name | Configures the trustpoints to be used for creating the CT  |
|        | Example:                                           | file.                                                      |

|        | Command or Action                                                               | Purpose                                                                                                    |
|--------|---------------------------------------------------------------------------------|----------------------------------------------------------------------------------------------------|
|        | Device(config-ctl-file)#record-entry selfsigned<br>trustpoint self-trustpoint6s |                                                                                                    |
| Step 3 | record-entry capf trustpoint trustpoint-name Example:                           | Specifies that the trustpoint is created using the CAPF certificate imported from Cisco Unified Communications Manager to the device.          |
|        | Device(config-ctl-file)#record-entry capf<br>trustpoint capf-trustpoint6s       |                                                                                                    |
| Step 4 | record-entry cucm-tftp trustpoint trustpoint-name Example:                      | Specifies that the trustpoint is created using the specified TFTP and Cisco Unified Communications Manager certificate imported to the device. |
|        | Device(config-ctl-file)#record-entry cucm-tftp<br>trustpoint cucm-trustpoint    |                                                                                                    |
| Step 5 | complete                                                                        | Completes the CTL-file creation.                                                                                                    |
|        | Example:                                                                        |                                                                                                    |
|        | Device(config-ctl-file)# complete                                               |                                                                                                    |

# **Configuring a Phone Proxy**

#### **SUMMARY STEPS**

- 1. voice-phone-proxy phone-proxy-name
- 2. voice-phone-proxy file-buffer size
- 3. tftp-server-address [ipv4 server-ip-address | domain-name]
- **4. ctl-file** *ctl-filename*
- 5. access-secure
- 6. complete

#### **DETAILED STEPS**

|        | Command or Action                                                      | Purpose                                                             |
|--------|------------------------------------------------------------------------|---------------------------------------------------------------------|
| Step 1 | voice-phone-proxy phone-proxy-name<br>Example:                         | Configures a phone proxy and enters phone-proxy configuration mode. |
|        | Device(config)# voice-phone-proxy pp                                   |                                                                     |
| Step 2 | 2 voice-phone-proxy file-buffer <i>size</i> Configures the phone-proxy | Configures the phone-proxy file buffering parameter, in             |
|        | Example:                                                               | MB.                                                                 |
|        | Device(config)# voice-phone-proxy file-buffer 30                       |                                                                     |

|        | Command or Action                                                    | Purpose                                                      |
|--------|----------------------------------------------------------------------|--------------------------------------------------------------|
| Step 3 | tftp-server-address [ipv4 server-ip-address  <br>domain-name]        | Configures the TFTP server address.                          |
|        | Example:                                                             |                                                              |
|        | Device(config-phone-proxy)# tftp-server-address<br>ipv4 172.110.36.2 |                                                              |
| Step 4 | ctl-file ctl-filename                                                | Configures the CTL filename.                                 |
|        | Example:                                                             |                                                              |
|        | Device(config-phone-proxy)# ctl-file ct1                             |                                                              |
| Step 5 | access-secure                                                        | Specifies that the secure (encrypted) mode is to be used for |
|        | Example:                                                             | access.                                                      |
|        | <pre>Device(config-phone-proxy)# access-secure</pre>                 |                                                              |
| Step 6 | complete                                                             | Completes the phone-proxy configuration.                     |
|        | Example:                                                             |                                                              |
|        | Device(config-phone-proxy)# complete                                 |                                                              |

## Attaching a Phone Proxy to a Dial Peer

#### **SUMMARY STEPS**

- 1. dial-peer voice tag voip
- 2. phone-proxy phone-proxy-name signal-addr ipv4 ipv4-address cucm ipv4 ipv4-address
- **3**. session protocol sipv2
- 4. session target registrar
- **5.** session transport {udp | tcp [tls]}
- 6. incoming uri {from | request | to | via} tag
- 7. destination uri *tag*
- 8. voice-class sip call-route url
- 9. voice-class sip profiles *number*
- **10.** voice-class sip registration passthrough [registrar-index *index*]
- **11**. voice-class sip pass-thru headers
- **12.** voice-class sip copy-list {*tag* | system}
- 13. codec transparent

#### **DETAILED STEPS**

#### Procedure

|        | Command or Action                                                                             | Purpose                                                                                                    |
|--------|-----------------------------------------------------------------------------------------------|----------------------------------------------------------------------------------------------------|
| Step 1 | dial-peer voice <i>tag</i> voip<br>Example:                                                   | Defines a particular dial peer, specifies the method of voice<br>encapsulation, and enters dial peer configuration mode. |
|        | Device(config)# diai-peer voice 10 voip                                                       |                                                                                                    |
| Step 2 | <pre>phone-proxy phone-proxy-name signal-addr ipv4 ipv4-address cucm ipv4 ipv4-address</pre>  | Configures the phone proxy for the related dial peer.                                                                    |
|        | Example:                                                                                      |                                                                                                    |
|        | Device(config-dial-peer)# phone-proxy pp1<br>signal-addr ipv4 10.0.0.8 cucm ipv4 198.51.100.1 |                                                                                                    |
| Step 3 | session protocol sipv2                                                                        | Specifies a session protocol (SIPv2) for calls between local                                                             |
|        | Example:                                                                                      | and remote devices.                                                                                                    |
|        | Device(config-dial-peer)# session protocol sipv2                                              |                                                                                                    |
| Step 4 | session target registrar                                                                      | Specifies that a call from a VoIP dial peer is routed to the                                                             |
|        | Example:                                                                                      | registrar end point.                                                                                                    |
|        | Device(config-dial-peer)# session target registrar                                            |                                                                                                    |
| Step 5 | session transport {udp   tcp [tls]}                                                           | Configures the underlying transport layer protocol for SIP                                                               |
|        | Example:                                                                                      | messages to transport layer security over TCP (TLS over TCP).                                                            |
|        | <pre>Device(config-dial-peer)# session transport tcp tls</pre>                                |                                                                                                    |
| Step 6 | incoming uri {from   request   to   via} tag                                                  | Specifies the voice class used to match the VoIP dial peer                                                               |
|        | Example:                                                                                      | to the uniform resource identifier (URI) of an incoming call. Any request matching "uri 11" is destined to this dial     |
|        | Device(config-dial-peer)# incoming uri request 11                                             | peer.                                                                                                    |
| Step 7 | destination uri tag                                                                           | Specifies the voice class used to match a dial peer to the                                                               |
|        | Example:                                                                                      | destination URI of an outgoing call. Any request matching<br>"uri 12" is destined to this dial peer.                     |
|        | Device(config-dial-peer)# destination uri 12                                                  |                                                                                                    |
| Step 8 | voice-class sip call-route url                                                                | Enables call routing based on the URL.                                                                                   |
|        | Example:                                                                                      |                                                                                                    |

|         | Command or Action                                                                       | Purpose                                                                                                    |
|---------|-----------------------------------------------------------------------------------------|----------------------------------------------------------------------------------------------------|
|         | Device(config-dial-peer)# voice-class sip<br>call-route url                             |                                                                                                    |
| Step 9  | voice-class sip profiles number                                                         | Configures a SIP profile for a voice class.                                                                   |
|         | Example:                                                                                |                                                                                                    |
|         | Device(config-dial-peer)# voice-class sip profiles<br>10                                |                                                                                                    |
| Step 10 | <b>voice-class sip registration passthrough</b> [ <b>registrar-index</b> ]              | Configures the SIP registration pass-through options on the dial peer.                                        |
|         | Example:                                                                                |                                                                                                    |
|         | Device(config-dial-peer)# voice-class sip<br>registration passthrough registrar-index 1 |                                                                                                    |
| Step 11 | voice-class sip pass-thru headers                                                       | Configures a list of headers for pass through by referring<br>to a globally configured list.                  |
|         | Example:                                                                                |                                                                                                    |
|         | Device(config-dial-peer)# voice-class sip<br>pass-thru headers 10                       |                                                                                                    |
| Step 12 | voice-class sip copy-list {tag   system}                                                | Configures the list of entities to be sent to the peer call leg.                                              |
|         | Example:                                                                                |                                                                                                    |
|         | Device(config-dial-peer)# voice-class sip<br>copy-list 10                               |                                                                                                    |
| Step 13 | codec transparent                                                                       | Enables codec capabilities to be passed transparently<br>between endpoints in a Cisco Unified Border Element. |
|         | Example:                                                                                |                                                                                                    |
|         | Device(config-dial-peer)# codec transparent                                             |                                                                                                    |

# Verifying CUCM Lineside Support

The show commands can be entered in any order.

#### **SUMMARY STEPS**

- 1. enable
- 2. show dial-peer voice dial-peer-id | section voice class sip extension
- 3. show dial-peer voice
- 4. show voice class phone-proxy
- 5. show voice class phone-proxy sessions

#### **DETAILED STEPS**

#### Procedure

```
Step 1
          enable
          Enables privileged EXEC mode.
             • Enter your password if prompted.
          Example:
          Device> enable
Step 2
          show dial-peer voice dial-peer-id | section voice class sip extension
          Example:
          CUBE# show dial-peer voice 5678 | section voice class sip extension
          voice class sip extension = system,
          Displays if extension cucm has not been configured for the dial peer.
          Example:
          CUBE# show dial-peer voice 5678 | section voice class sip extension
          voice class sip extension = cucm,
          Displays if extension cucm has been configured for the dial peer.
          Example:
          CUBE# show dial-peer voice 5678 | section voice class sip extension
          voice class sip extension = none,
          Displays if extension cucm has been removed for the dial peer using the no form of the command.
Step 3
          show dial-peer voice
          Example:
          Device# show dial-peer voice 100
          voice class sip extension = system,
          voice class sip contact-passing = system,
          voice class sip requri-passing = system,
          voice class phone proxy name: phone proxy secure
          voice class phone proxy config: complete
Step 4
          show voice class phone-proxy
          Example:
```

Device# show voice class phone-proxy

```
Phone-Proxy 'phone_proxy':
Description:
Access Secure: non-secure (default)
```

L

```
Tftp-server address: 20.21.27.146
Capf server address: 20.21.27.146
CUCM service settings: preserve (default)
CTL file name: ctl file
Session-timeout: 180 seconds
Max-concurrent-sessions: 30
Current sessions: 0
TFTP sessions: 0
HTTP download sessions: 0
HTTP application sessions: 0
CAPF sessions: 0
Config status: complete
SIP dial-peers associated:
  Name
  _____
  1
_____
Phone-Proxy 'phone_proxy_secure':
Description:
Access Secure: secure
Tftp-server address: 20.21.27.146
Capf server address: 20.21.27.146
CUCM service settings: preserve (default)
CTL file name: ctl file
Session-timeout: 180 seconds
Max-concurrent-sessions: 30
Current sessions: 0
TFTP sessions: 0
HTTP download sessions: 0
HTTP application sessions: 0
CAPF sessions: 0
Config status: complete
SIP dial-peers associated:
  Name
  _____
  З
  dialpeer4
_____
                      _____
```

#### Step 5 show voice class phone-proxy sessions

#### Example:

Device# show voice class phone-proxy sessions

```
Phone-Proxy 'phone proxy ipad':
        Source
                                 Destination
----- Sessions of Dial-peer 5
                                         _____
             :45232
|Access: 10.74.9.219
                          10.74.9.209
                                      :6970
|Core : 20.21.29.209
                :45300
                          20.21.27.146
                                     :6970
_____
```

### Example: Configuring a PKI Trustpoint

Device(config)# crypto key generate rsa label pp\_rsa modulus 1024 general-keys Device(config)# crypto pki trustpoint callmg23 Device(config-ca-trustpoint)# enrollment selfsigned Device(config-ca-trustpoint)# subject-name CN=ASR1006-CCN-4 Device(config-ca-trustpoint)# subject-alt-name 6961\_SEC.cisco.com 8941\_SEC.cisco.com 8945\_SEC.cisco.com 7975\_SEC.cisco.com 7970\_SEC.cisco.com Device(config-ca-trustpoint)# revocation-check crl Device(config-ca-trustpoint)# rsakeypair pp1

## **Example: Importing the CUCM and CAPF Key**

The following example shows how to import the CUCM and CAPF key after you have downloaded the CUCM key (the CallManager.pem file) and the CAPF key (the CAPF.pem file) from the Cisco Unified Communications Manager Operating System Administration web page.

```
Device(config)# crypto pki trustpoint cucm_trustpoint
Device(config-ca-trustpoint)# revocation-check none
Device(config-ca-trustpoint)# enrollment terminal
Device(config-ca-trustpoint)# crypto pki authenticate cucm_trustpoint
```

### **Example: Creating a CTL File**

```
Device(config) # voice-ctl-file ct1
Device(config-ctl-file) # record-entry selfsigned trustpoint self-trustpoint6s
Device(config-ctl-file) # record-entry capf trustpoint capf-trustpoint6s
Device(config-ctl-file) # record-entry cucm-tftp trustpoint cucm-trustpoint
Device(config-ctl-file) # complete
```

## **Example: Configuring a Phone Proxy**

```
Device(config) # voice-phone-proxy pp
Device(config-phone-proxy) # voice-phone-proxy pp
Device(config-phone-proxy) # voice-phone-proxy file-buffer size 30
Device(config-phone-proxy) # tftp-server address ipv4 172.110.36.2
Device(config-phone-proxy) # ctl-file ctl
Device(config-phone-proxy) # access-secure
Device(config-phone-proxy) # complete
```

## Example: Attaching a Phone Proxy to a Dial Peer

Device(config) # dial-peer voice 10 voip

Device(config-dial-peer)# phone-proxy pp1 signal-addr ipv4 10.0.0.8 cucm ipv4 198.51.100.1

```
Device(config-dial-peer)# session-protocol sipv2
Device(config-dial-peer)# session target registrar
Device(config-dial-peer)# session transport tcp tls
Device(config-dial-peer)# incoming uri request 11
Device(config-dial-peer)# destination uri 12
Device(config-dial-peer)# voice-class sip call-route url
Device(config-dial-peer)# voice-class sip profiles 10
Device(config-dial-peer)# voice-class sip registration passthrough registrar-index 1
Device(config-dial-peer)# voice-class sip passthrough headers 10
Device(config-dial-peer)# voice-class sip copy-list 10
Device(config-dial-peer)# codec transparent
```

### Example: Configuring CUCM Secure Line-Side

The details of the IP address used in the below example are as follows:

- CUBE IP address facing phone : 172.18.110.120
- CUBE IP address facing CUCM : 10.50.209.100
- CUCM IP address : 10.50.209.215

#### Generate and Import Certificate on CUBE

```
Device(config) # crypto pki trustpoint selfsign
Device (config) # enrollment selfsigned
Device(config) # subject-name CN=CUBE, O=CISCO
Device(config) # revocation-check none
Device(config) # rsakeypair selfsign
Device(config) # crypto pki trustpoint ccm1
Device(config) # enrollment terminal
Device(config) # revocation-check none
Device(config) # crypto pki trustpoint Cisco Manufacturing CA
Device(config) # enrollment terminal
Device(config) # revocation-check none
Device(config) # crypto pki trustpoint selfsignx
Device(config) # enrollment terminal
Device(config) # subject-name cn=3925 pod5
Device (config) # revocation-check none
Device(config) # rsakeypair selfsignx
Device (config) # crypto pki certificate chain ccm1
Device(config)# certificate ca 55C2FCBFBAC552B7C6CED497D4AD33F8
[Certificate data omitted]
Device(config)# crypto pki certificate chain Cisco Manufacturing CA
Device(config)# certificate ca 6A6967B300000000003
[Certificate data omitted]
Device(config)# crypto pki certificate chain selfsignx
Device(config) # certificate self-signed 01
[Certificate data omitted]
```

#### Add the Cube Service, Call Flow and Message manipulation configuration.

```
Device (config) # voice service voip
Device(config) # no ip address trusted authenticate
Device(config)# allow-connections sip to sip
Device(config)# fax protocol t38 version 0 ls-redundancy 0 hs-redundancy 0 fallback none
Device (config) # sip
Device(config-sip)# session transport tcp
Device(config-sip) # header-passing
Device (config-sip) # registrar server
Device (config-sip) # nat auto
Device(config-sip) # pass-thru headers unsupp
Device(config-sip) # pass-thru subscribe-notify-events all
Device(config-sip)# pass-thru content unsupp
Device (config-sip) # registration passthrough
Device(config-sip) # extension cucm
Device (config) # voice class uri 1 sip
Device(config) # host ipv4:172.18.110.120
Device (config) # voice class uri 2 sip
Device(config) # host ipv4:10.50.209.100
Device(config) # voice class uri 3 sip
Device(config) # host ipv4:10.50.209.215
Device(config)# interface GigabitEthernet0/0
Device(config-if) # ip address 10.50.209.100 255.255.255.0
Device(config-if) # duplex auto
Device(config-if) # speed auto
Device(config) # interface GigabitEthernet0/1
Device(config-if)# ip address 172.18.110.120 255.255.255.0
Device(config-if) # duplex auto
Device(config-if) # speed auto
Device (config) # dspfarm profile 1 transcode universal security
Device(config-dspfarm-profile)# codec g722-64
Device(config-dspfarm-profile) # codec g711ulaw
Device(config-dspfarm-profile)# codec g711alaw
Device(config-dspfarm-profile)# codec g729ar8
Device(config-dspfarm-profile)# codec g729abr8
Device(config-dspfarm-profile) # maximum sessions 24
Device(config-dspfarm-profile)# associate application CUBE
Configure CTL and Phone Proxy
```

```
Device (config) #voice-ctl-file ctl_secure
Device (config-ctl-file) # record-entry capf trustpoint Cisco_Manufacturing_CA
Device (config-ctl-file) # record-entry selfsigned trustpoint selfsignx
Device (config-ctl-file) # record-entry cucm-tftp trustpoint ccml
Device (config-ctl-file) # complete
Device (config) # voice-phone-proxy phone_proxy
Device (config-phone-proxy) # tftp-server address ipv4 10.50.209.215 local-addr ipv4
10.50.209.100 acc-addr ipv4 172.18.110.120
Device (config-phone-proxy) # ctl-file ctl_secure
Device (config-phone-proxy) # access-secure
Device (config-phone-proxy) # service-map server-addr ipv4 10.50.209.215 port 8443 acc-addr
ipv4 172.18.110.120 port 8443
Device (config-phone-proxy) # service-map server-addr ipv4 10.50.209.215 port 8080 acc-addr
ipv4 172.18.110.120 port 8080
Device (config-phone-proxy) # service-map server-addr ipv4 10.50.209.215 port 3804 acc-addr
```

```
ipv4 172.18.110.120 port 3804
Device(config-phone-proxy) # complete
Device(config) # voice-phone-proxy tftp-address ipv4 10.50.209.100
Device(config-phone-proxy) # port-range 40000 50000
Device(config) # voice-phone-proxy tftp-address ipv4 172.18.110.120
Device(config-phone-proxy) # port-range 40000 50000
Device(config-phone-proxy) # voice-phone-proxy file-buffer size 60
```

#### Attaching Phone Proxy to dial Peers

```
Device(config) # dial-peer voice 1 voip
Device (config-dial-peer) # phone-proxy phone proxy signal-addr ipv4 172.18.110.120 cucm ipv4
10.50.209.215
 *** Access Dialpeer Facing Outside ***
Device (config-dial-peer) # session protocol sipv2
Device(config-dial-peer) # session target registrar
Device(config-dial-peer)# session transport tcp tls
Device(config-dial-peer) # destination uri 2
Device(config-dial-peer) # incoming uri request 1
Device(config-dial-peer) # voice-class sip extension cucm
Device(config-dial-peer) # voice-class sip conn-reuse
Device (config-dial-peer) # voice-class sip call-route url
Device(config-dial-peer)# voice-class sip registration passthrough registrar-index 1
Device(config-dial-peer) # dtmf-relay rtp-nte
Device(config-dial-peer) # srtp
Device(config-dial-peer) # codec transparent
Device(config) # dial-peer voice 2 voip
*** Core Dialpeer Facing CUCM ***
Device(config-dial-peer) # session protocol sipv2
Device(config-dial-peer)# session target ipv4:10.50.209.215
```

```
Device(config-dial-peer)# session transport tcp
Device(config-dial-peer)# destination uri 1
Device(config-dial-peer)# incoming uri via 3
Device(config-dial-peer)# voice-class sip call-route url
Device(config-dial-peer)# dtmf-relay rtp-nte
Device(config-dial-peer)# codec transparent
```

#### Configuring SIP User Agent

```
Device(config)# sip-ua
Device(config-sip-ua)# timers connection aging 60
Device(config-sip-ua)# registrar 1 ipv4:10.50.209.215 expires 3600 refresh-ratio 100 tcp
Device(config-sip-ua)# crypto signaling default trustpoint selfsignx
```

### Example: Configuring CUCM Non-Secure Line-Side

The details of the IP address used in the below example are as follows:

- CUBE IP address facing phone : 172.18.110.120
- CUBE IP address facing CUCM : 10.50.209.100
- CUCM IP address : 10.50.209.215

#### Generate and Import Certificate on CUBE

```
Device(config)# crypto pki trustpoint selfsign
Device(config)# enrollment selfsigned
Device(config)# subject-name CN=CUBE, O=CISCO
```

```
Device(config) # revocation-check none
Device(config) # rsakeypair selfsign
Device(config) # crypto pki trustpoint ccml
Device(config) # enrollment terminal
Device(config) # revocation-check none
Device(config) # crypto pki certificate chain selfsignx
Device(config) # certificate self-signed 01
[Certificate data omitted]
Device(config) # crypto pki certificate chain ccml
Device(config) # certificate ca 55C2FCBFBAC552B7C6CED497D4AD33F8
[Certificate data omitted]
```

#### Add the Cube Service, Call Flow and Message manipulation configuration.

```
Device(config) # voice service voip
Device (config) # no ip address trusted authenticate
Device(config) # allow-connections sip to sip
Device(config)# fax protocol t38 version 0 ls-redundancy 0 hs-redundancy 0 fallback none
Device(config) # sip
Device (config-sip) # header-passing
Device(config-sip)# registrar server
Device(config-sip) # nat auto
Device(config-sip)# pass-thru headers unsupp
Device (config-sip) # pass-thru subscribe-notify-events all
Device (config-sip) # pass-thru content unsupp
Device(config-sip)# registration passthrough
Device (config) # voice class uri 1 sip
Device(config) # host ipv4:172.18.110.120
Device(config) # voice class uri 2 sip
Device(config) # host ipv4:10.50.209.100
Device(config) # voice class uri 3 sip
Device(config) # host ipv4:10.50.209.215
Device(config)# interface GigabitEthernet0/0
Device(config-if)# ip address 10.50.209.100 255.255.255.0
Device (config-if) # duplex auto
Device (config-if) # speed auto
Device(config)# interface GigabitEthernet0/1
Device(config-if)# ip address 172.18.110.120 255.255.255.0
Device(config-if) # duplex auto
Device (config-if) # speed auto
```

#### Configure CTL and Phone Proxy

```
Device(config)#voice-ctl-file ctl_secure
Device(config-ctl-file)# record-entry capf trustpoint Cisco_Manufacturing_CA
Device(config-ctl-file)# record-entry selfsigned trustpoint selfsignx
Device(config-ctl-file)# record-entry cucm-tftp trustpoint ccml
Device(config-ctl-file)# complete
Device(config)# voice-phone-proxy phone_proxy
Device(config-phone-proxy)# tftp-server address ipv4 10.50.209.215 local-addr ipv4
10.50.209.100 acc-addr ipv4 172.18.110.120
Device(config-phone-proxy)# ctl-file ctl_secure
Device(config-phone-proxy)# access-secure
```

```
Device(config-phone-proxy)# service-map server-addr ipv4 10.50.209.215 port 8443 acc-addr
ipv4 172.18.110.120 port 8443
Device(config-phone-proxy)# service-map server-addr ipv4 10.50.209.215 port 8080 acc-addr
ipv4 172.18.110.120 port 8080
Device(config-phone-proxy)# service-map server-addr ipv4 10.50.209.215 port 3804 acc-addr
ipv4 172.18.110.120 port 3804
Device(config-phone-proxy)# complete
```

```
Device(config)# voice-phone-proxy tftp-address ipv4 10.50.209.100
Device(config-phone-proxy)# port-range 40000 50000
Device(Config)# voice-phone-proxy tftp-address ipv4 172.18.110.120
Device(config-phone-proxy)# port-range 40000 50000
Device(config-phone-proxy)# voice-phone-proxy file-buffer size 60
```

#### Attaching Phone Proxy to dial Peers

```
Device(config)# dial-peer voice 1 voip
Device(config-dial-peer)# phone-proxy phone_proxy signal-addr ipv4 172.18.110.120 cucm ipv4
10.50.209.215
*** Access Dialpeer Facing Outside ***
Device(config-dial-peer)# session protocol sipv2
Device(config-dial-peer)# session target registrar
Device(config-dial-peer)# session transport tcp tls
Device(config-dial-peer)# destination uri 2
Device(config-dial-peer)# incoming uri request 1
Device(config-dial-peer)# voice-class sip extension cucm
Device(config-dial-peer)# voice-class sip call-route url
Device(config-dial-peer)# voice-class sip registration passthrough registrar-index 1
Device(config-dial-peer)# dtmf-relay rtp-nte
Device(config-dial-peer)# codec transparent
```

```
Device(config)# dial-peer voice 2 voip
*** Core Dialpeer Facing CUCM ***
Device(config-dial-peer)# session protocol sipv2
Device(config-dial-peer)# session target ipv4:10.50.209.215
Device(config-dial-peer)# destination uri 1
Device(config-dial-peer)# incoming uri via 3
Device(config-dial-peer)# voice-class sip call-route url
Device(config-dial-peer)# dtmf-relay rtp-nte
Device(config-dial-peer)# codec transparent
```

#### Configuring SIP User Agent

```
Device(config)# sip-ua
Device(config-sip-ua)# timers connection aging 60
Device(config-sip-ua)# registrar 1 ipv4:10.50.209.215 expires 3600 refresh-ratio 100 tcp
```